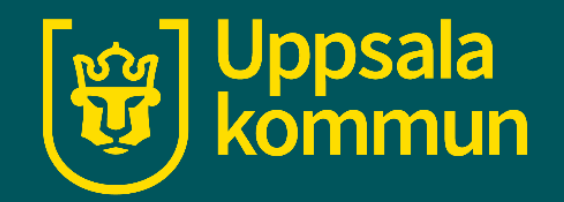

# MD-Moment Dagbok (moment diary) - app

Funk-IT Lyftet

22 oktober 2021

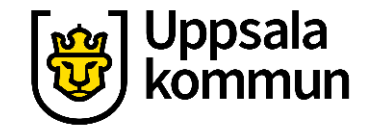

## Skriva dagboksanteckning

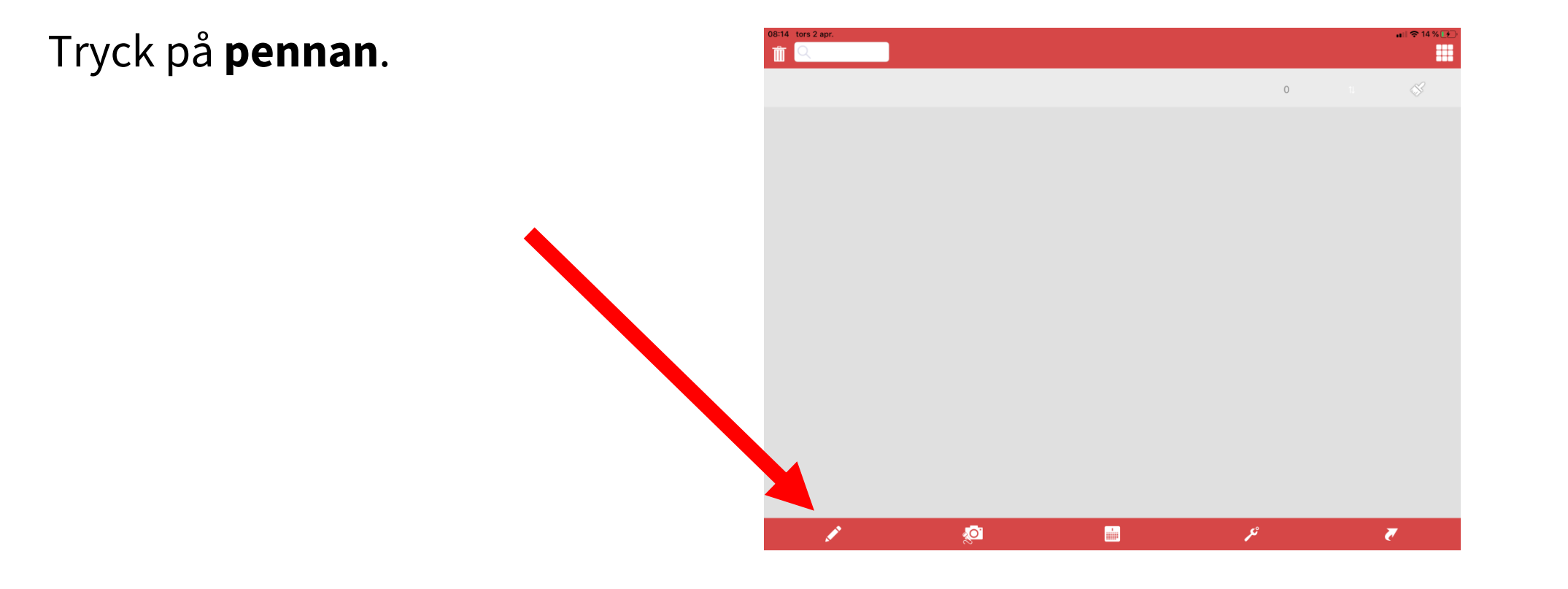

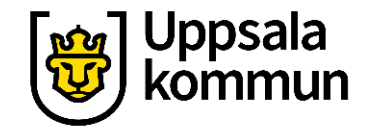

### Klar med anteckning

Skriv en **text**.

När du är klar tryck på bocken uppe vänster hörn.

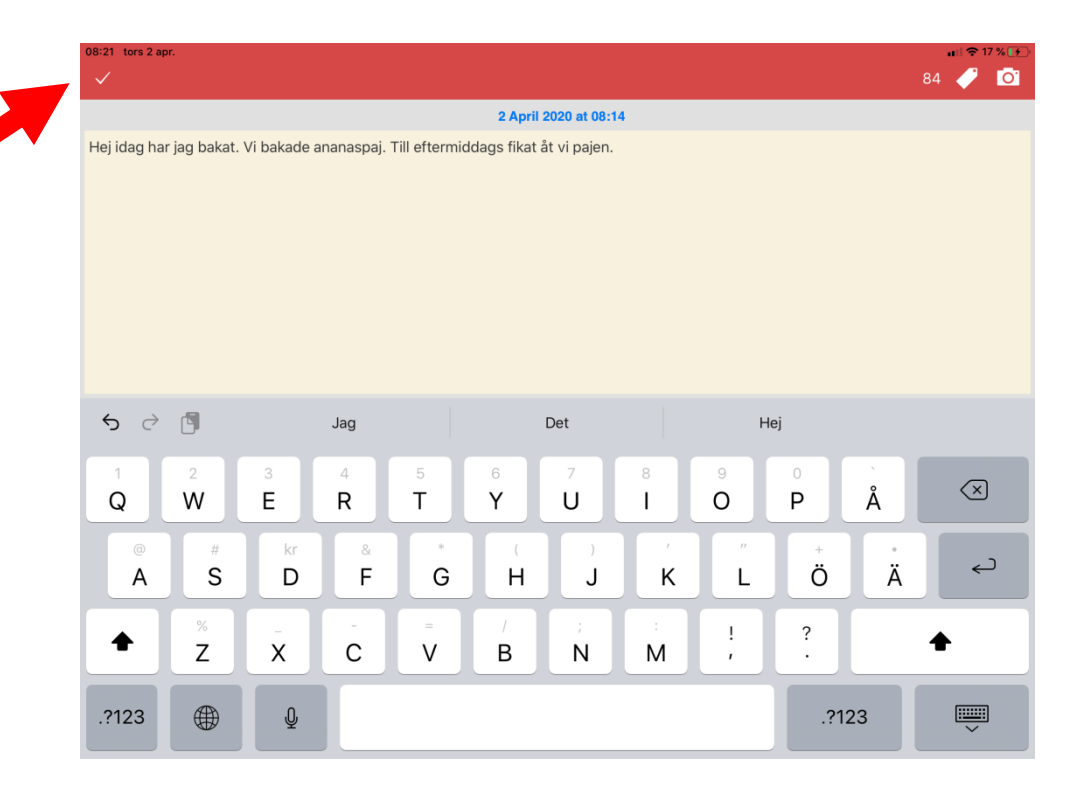

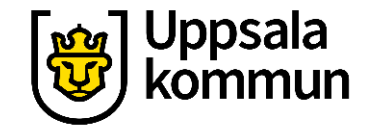

## Lägg till en bild

Tryck på symbolen för kamera.

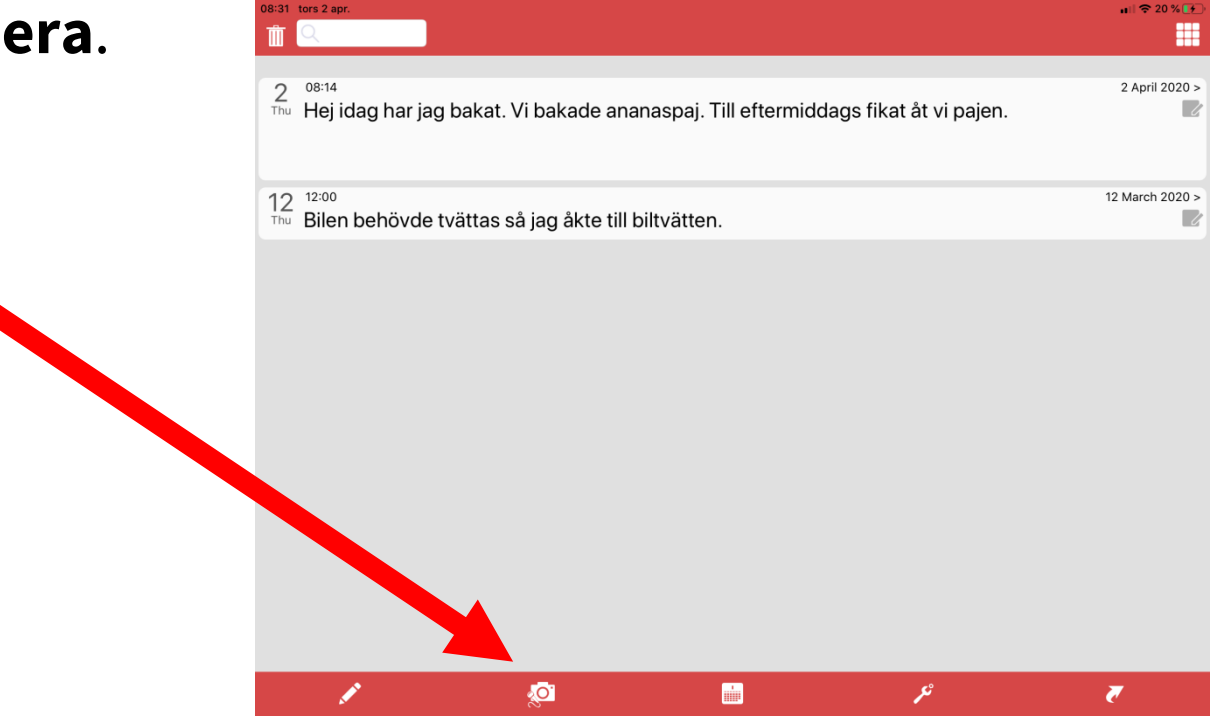

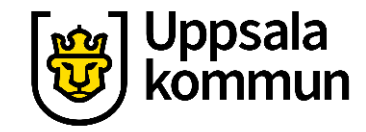

## Ta en bild

Ta en ny bild genom att trycka på **Camera**.

Välj en bild från kamerarullen genom att tycka på **Photo Library**.

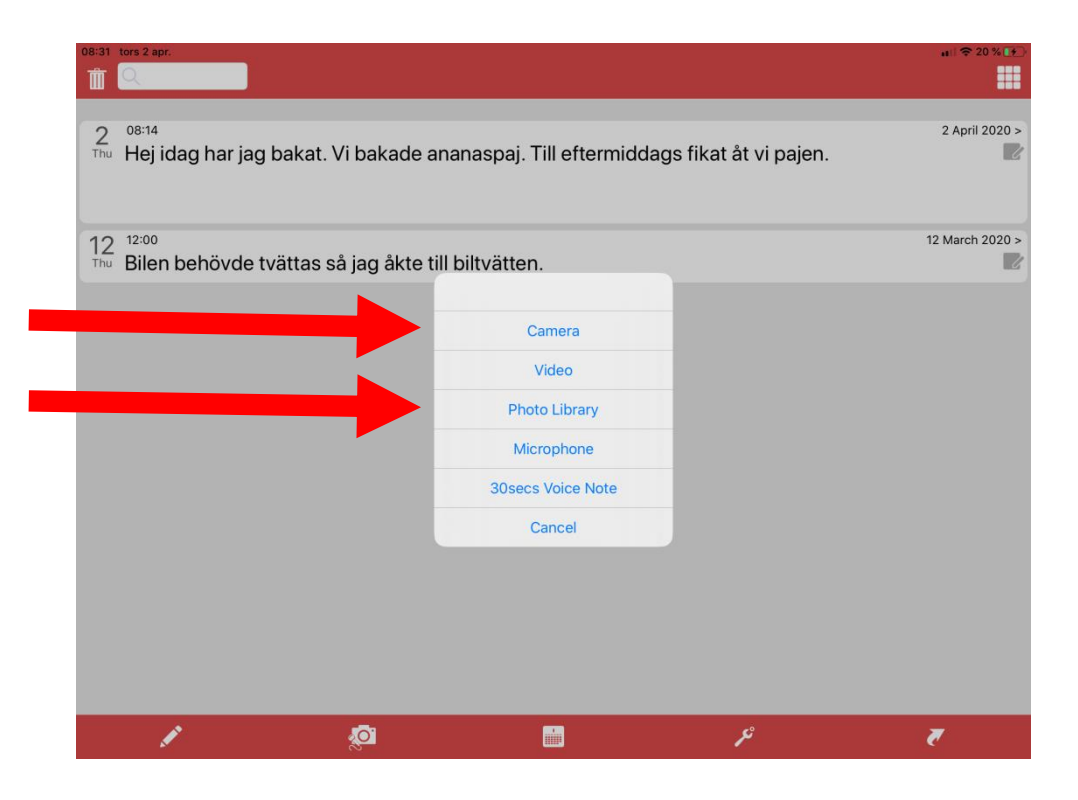

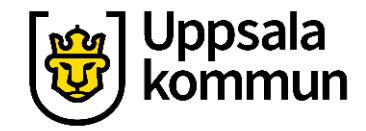

## Välja bild

Tryck på **Use photo** om du är nöjd med bilden.

Tryck på **Retake** om du vill ta en ny bild.

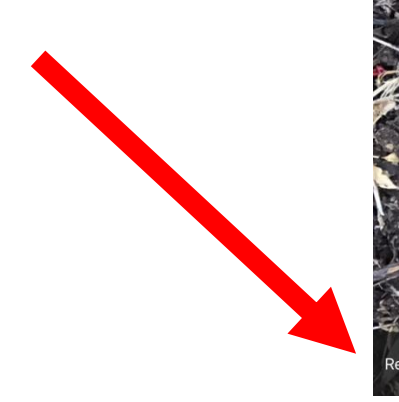

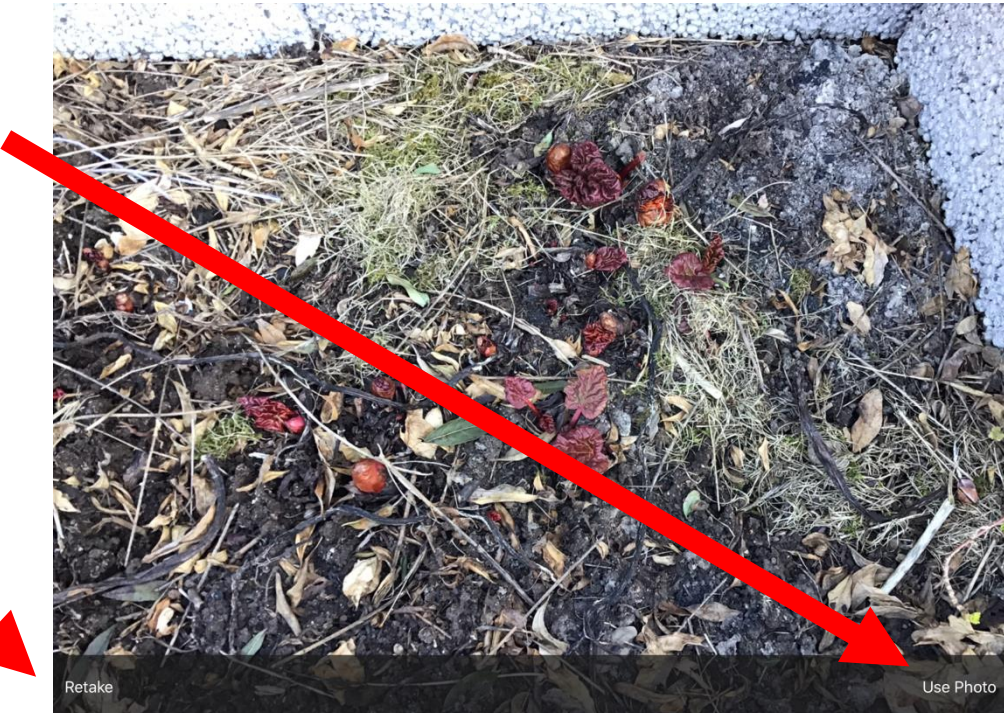

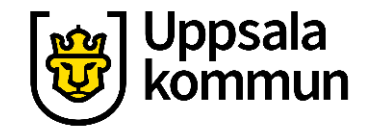

## Lägg till text till bilden

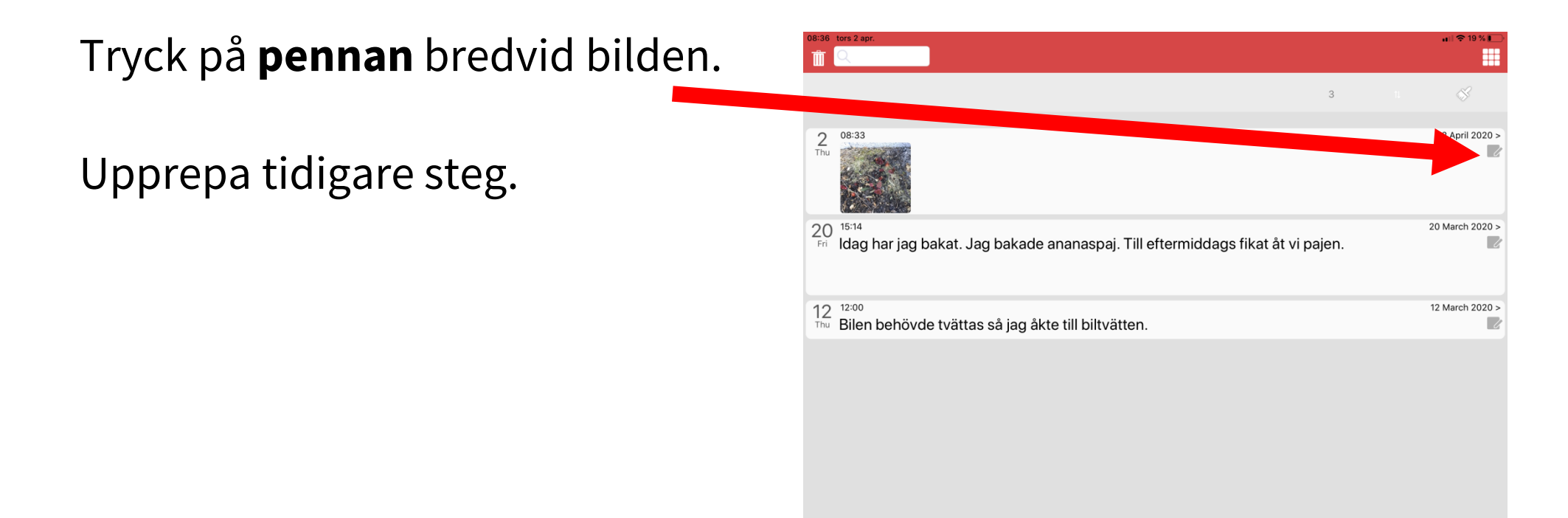

<u>, 0</u>

Ì

1

ير

7

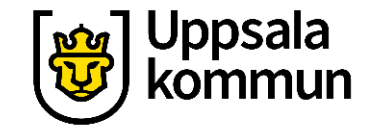

## Lägga till bild eller text i anteckningen

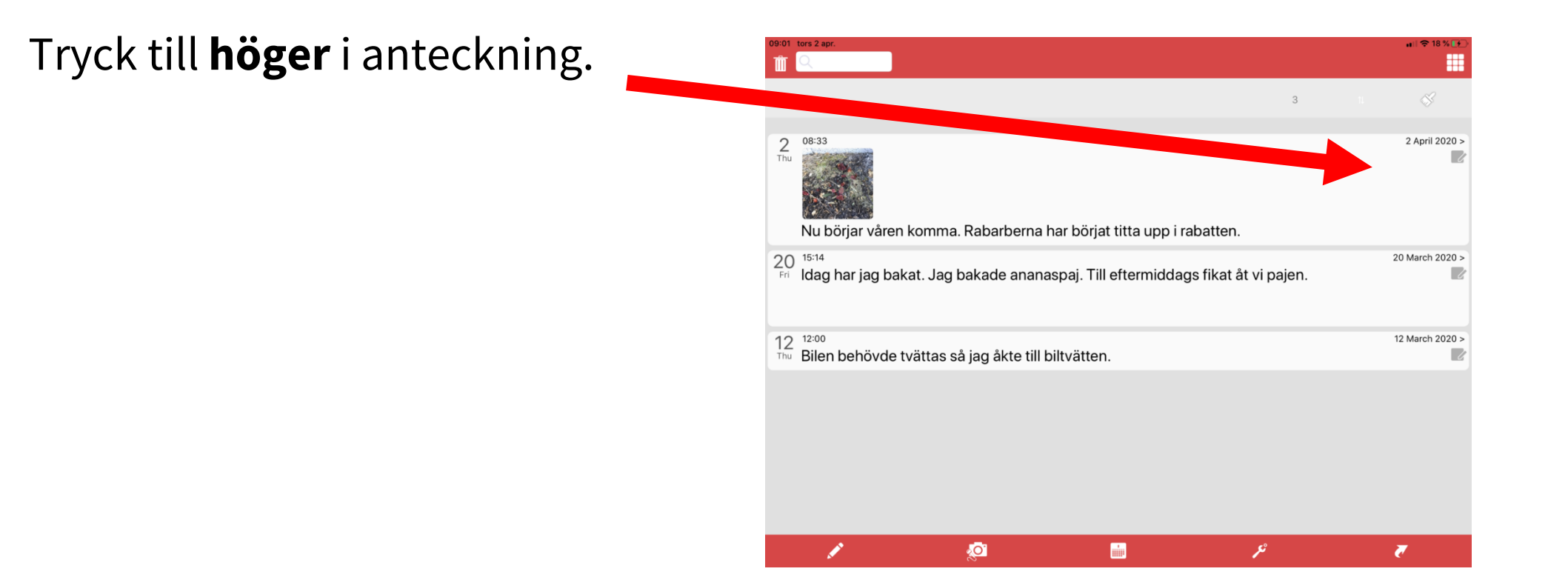

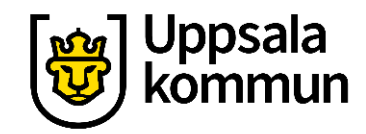

# Ändra i anteckningen

Nu kan du lägga till en bild eller ändra i texten.

Upprepa tidigare steg.

| 09:06 tors 2 a                                                     | pr.    |         |               |               |               |              |        |        |        | 67 | uni 奈 19 % 💽             |
|--------------------------------------------------------------------|--------|---------|---------------|---------------|---------------|--------------|--------|--------|--------|----|--------------------------|
|                                                                    |        |         |               |               | 2 April       | 2020 at 08:3 | 3      |        |        |    |                          |
| Nu börjar våren komma. Rabarberna har börjat titta upp i rabatten. |        |         |               |               |               |              |        |        |        |    |                          |
| 5 c 🖪                                                              |        |         | Jag           |               | Det           |              | Men    |        | en     |    |                          |
| 1<br>Q                                                             | 2<br>W | з<br>Е  | 4<br><b>R</b> | 5<br><b>T</b> | 6<br><b>Y</b> | 7<br>U       | 8<br>  | 9<br>0 | 0<br>P | Å  | $\langle \times \rangle$ |
| @<br>A                                                             | #<br>S | kr<br>D | &<br>F        | ,<br>G        | (<br>H        | )<br>J       | K      | "<br>L | ÷<br>Ö | Ä  | رے<br>ا                  |
| •                                                                  | %<br>Z | x       | C             | =<br>V        | /<br>B        | ;<br>N       | :<br>M | ! ,    | ?      |    | <b>◆</b>                 |
| .?123                                                              |        | Ŷ       |               |               |               |              |        |        | .?1    | 23 | )<br>V                   |

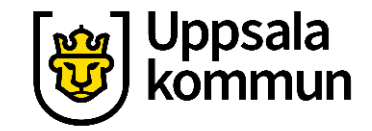

#### Funk-IT Lyftet är ett samarbete mellan:

Post- och Telestyrelsen

Uppsala kommun, Omsorgsförvaltningen, Socialpsykiatrin och Arbete och bostad

**TIF-** Träffpunkternas intresseförening

Brukarrådet- Arbete och bostad

Funk-IT lyftets hemsida

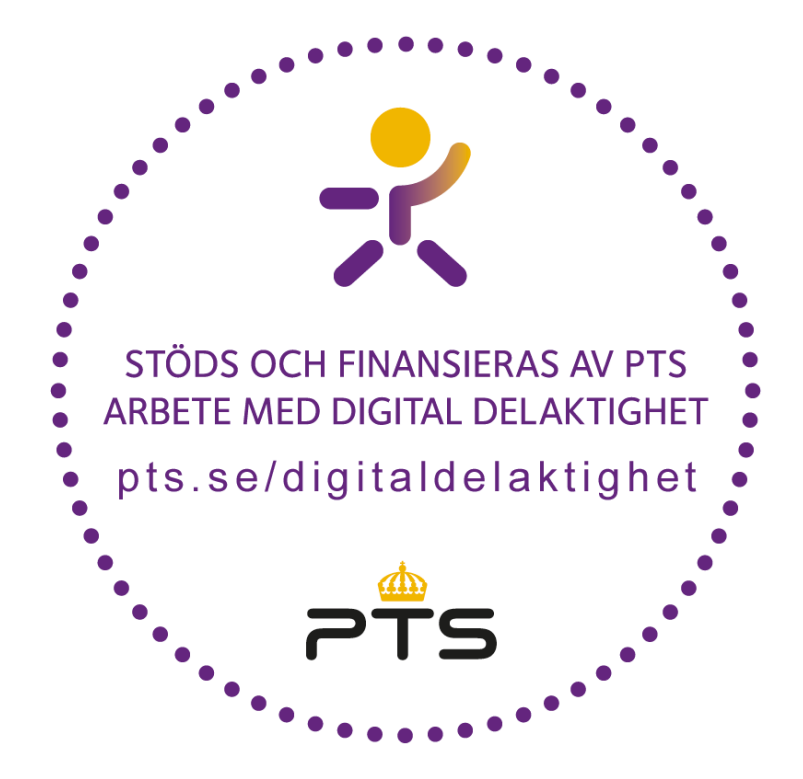

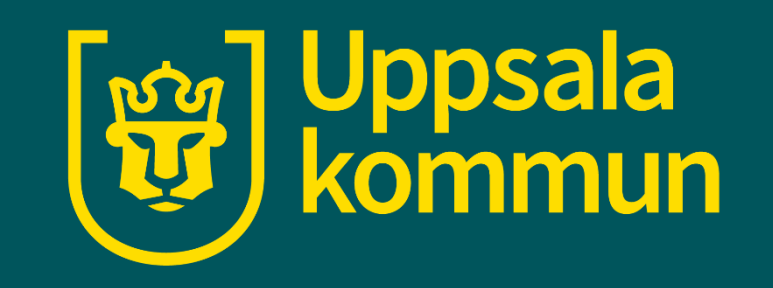